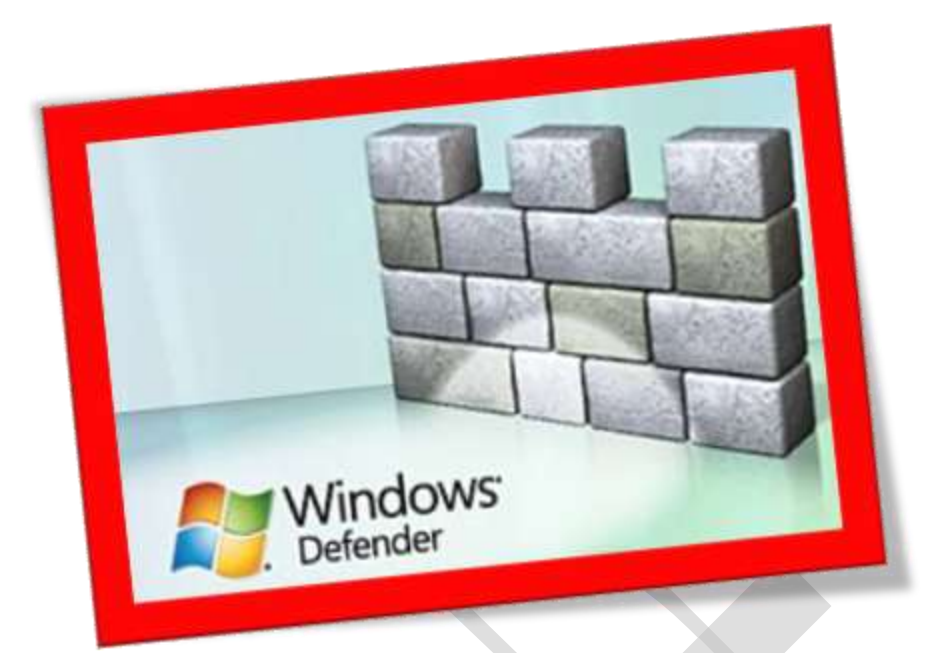

## فعال کردن windows defender در ویندوز ۸

## تعداد صفحات:٥

تهيه ڪننده : مهندس شهربانو دوستي

Windows defender که از نسخه ویندوز ۷ به بعد در سیستم عامل معرفی شد یک بسته امنیتی فوق العاده قوی برای محافظت کامپیوتر به حساب می آید . به طور کل windows defender جهت محافظت از دستگاه شما در زمینه ی امنیتی در مقابل نرم افزار های مخرب می تواند مفید باشد . در واقع این برنامه همانند یک نوع آنتی ویروس عمل میکند .

۱. ابتدابخش start را توسط کلیدwindows باز کرده و در بخش جستجو
عبارت start را تایپ کنید سپس app option را در قسمت
پایینیwindow search انتخاب کنید .

| Search           |                     |
|------------------|---------------------|
| windows defender | <mark>م &gt;</mark> |
| Apps             | 1                   |
| Settings         | 2                   |

windows defender .۲ را انتخاب کنید .

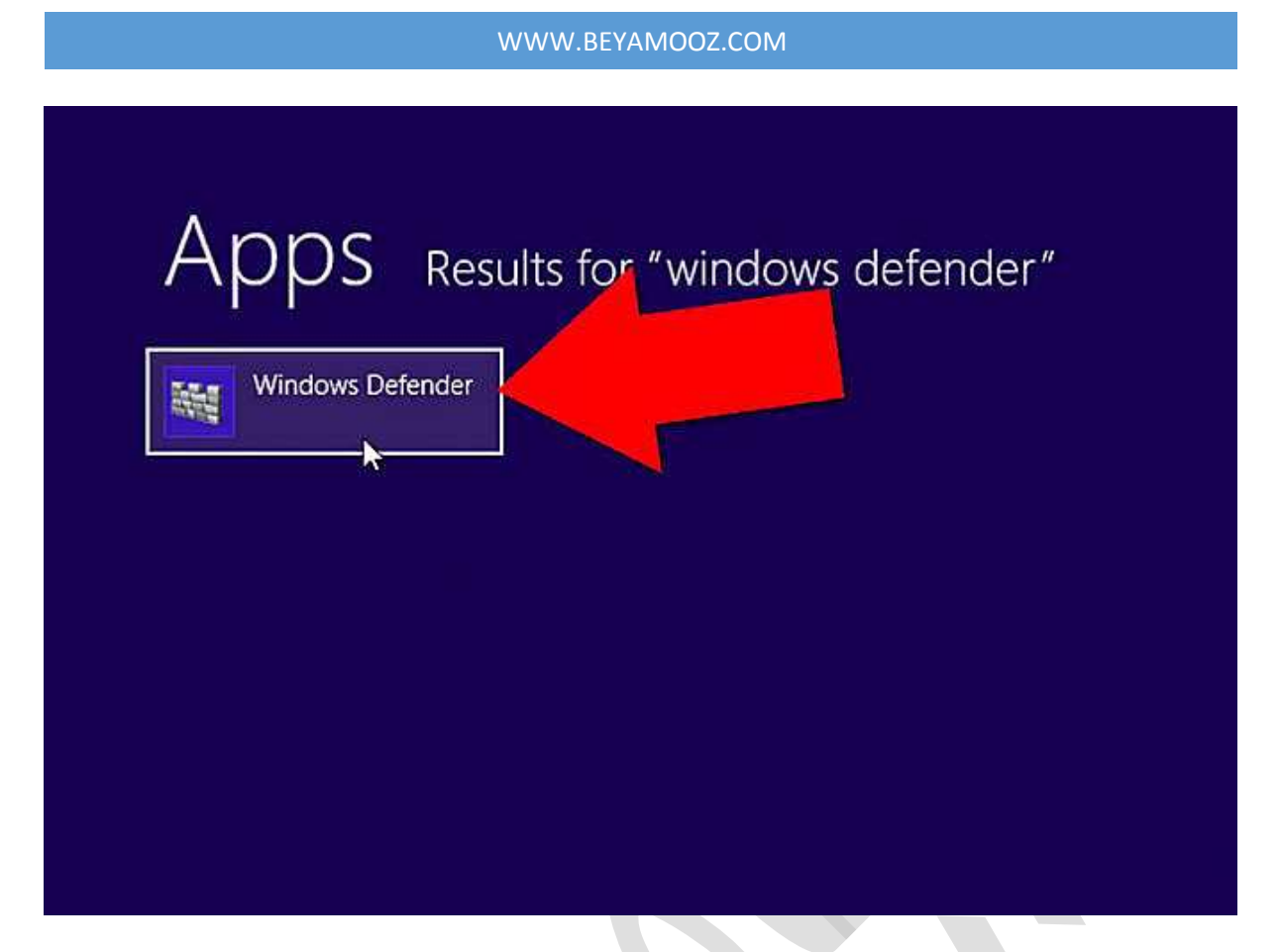

۳. برای اسکن کردن کامپیوتر خود باید قسمت scan option را در حالت quick

قرار دهید سپس scan now را انتخاب کرده و کامپیوتر خود را اسکن کنید .

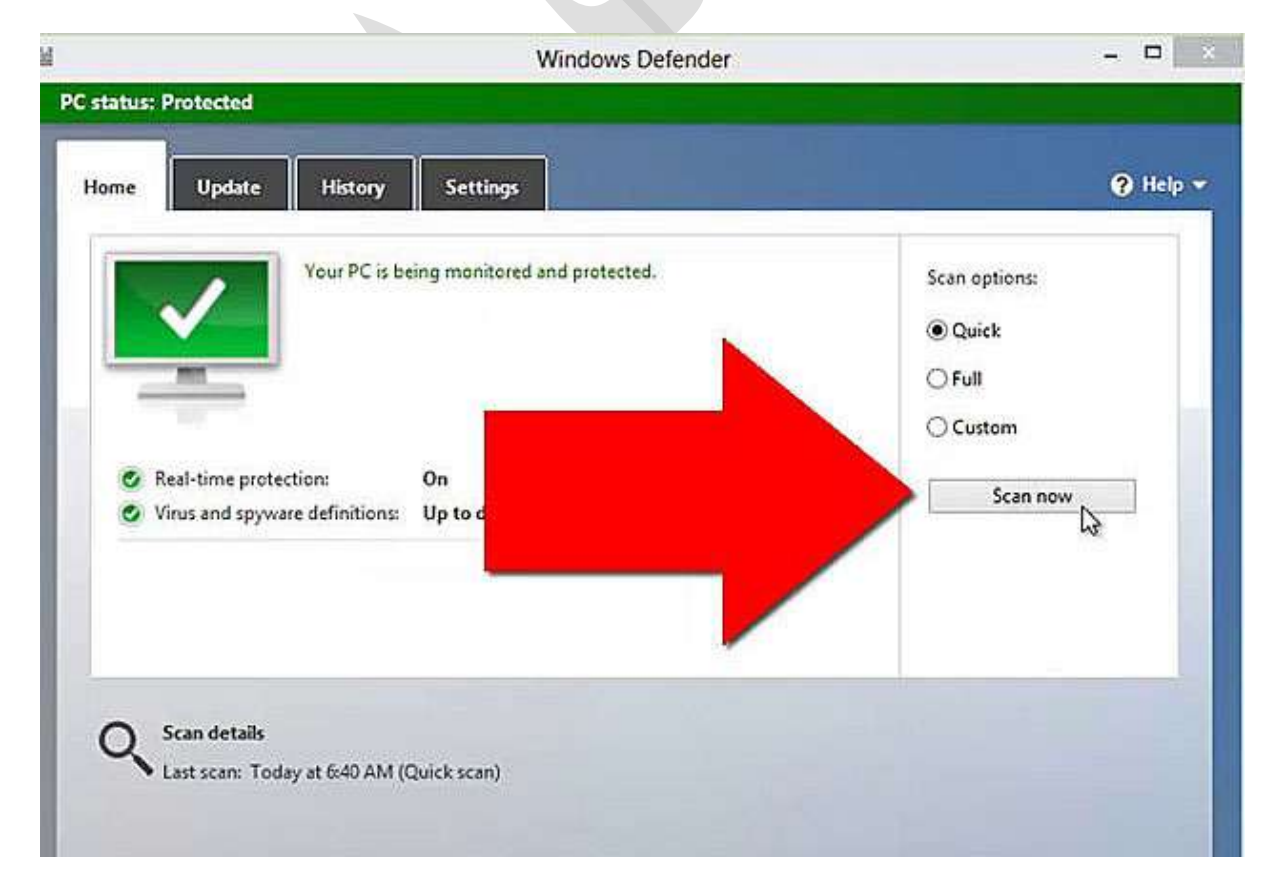

٤. برای اپدیت کردن برنامه قسمت update را از تب های بالای صفحه انتخاب کنید سپس بر روی گزینه update کلیك کنید .

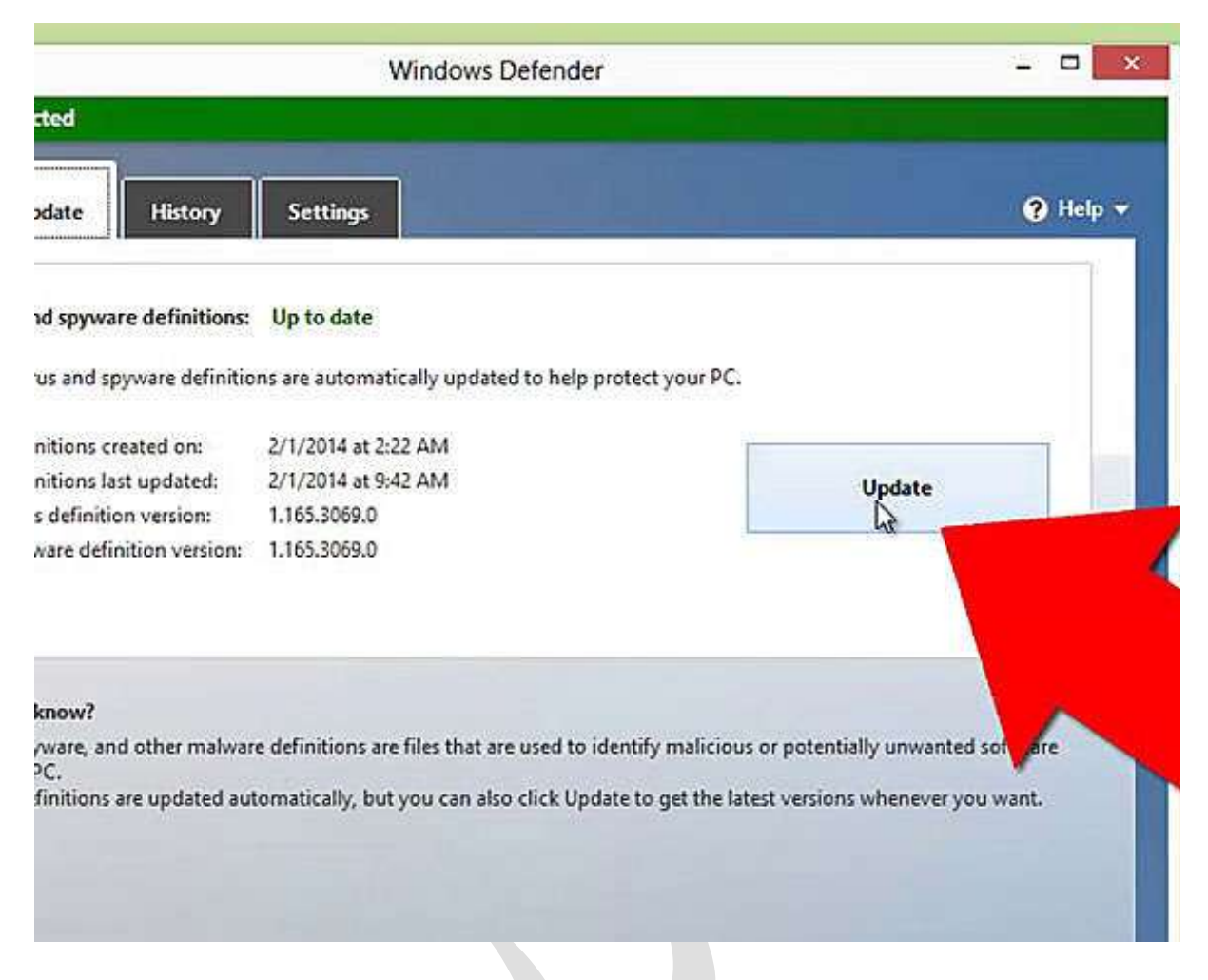

۵. برای فعال کردن بخش real time protection باید وارد تب setting شده سپس قسمت turn on real\_time protection را فعال کنید و save changes برای نگه داری تنظیمات به وجود آمده توسط خودتان را ذخیره کنید .

## WWW.BEYAMOOZ.COM

|                                                                                                    | Windows Defender                                                                                                    |                                                     | - 0 ×      |
|----------------------------------------------------------------------------------------------------|----------------------------------------------------------------------------------------------------|-----------------------------------------------------|------------|
| tus: At risk                                                                                                    |                                                                                                    |                                                     |            |
| ne Update Hist                                                                                                    | ory Settings                                                                                                    |                                                     | 😯 Help 👻   |
| I-time protection<br>uded files and locations<br>uded file types<br>uded processes<br>ranced<br>PS<br>ninistrator | Tum on real-time protection (recomme<br>Real-time protection alerts you wheneve<br>attempts to install itself or run on your P | nded)<br>er malicious or potentially unwante<br>PC. | d software |
|                                                                                                    | 12                                                                                                    | 😵 twe changes                                       | Cancel     |
|                                                                                                    |                                                                                                    |                                                     |            |